# 契約情報変更業務(利用限度変更)

### 利用限度額変更

利用限度額(都度振込限度額、累計振込限度額)の変更を行います。

(1)処理フロー

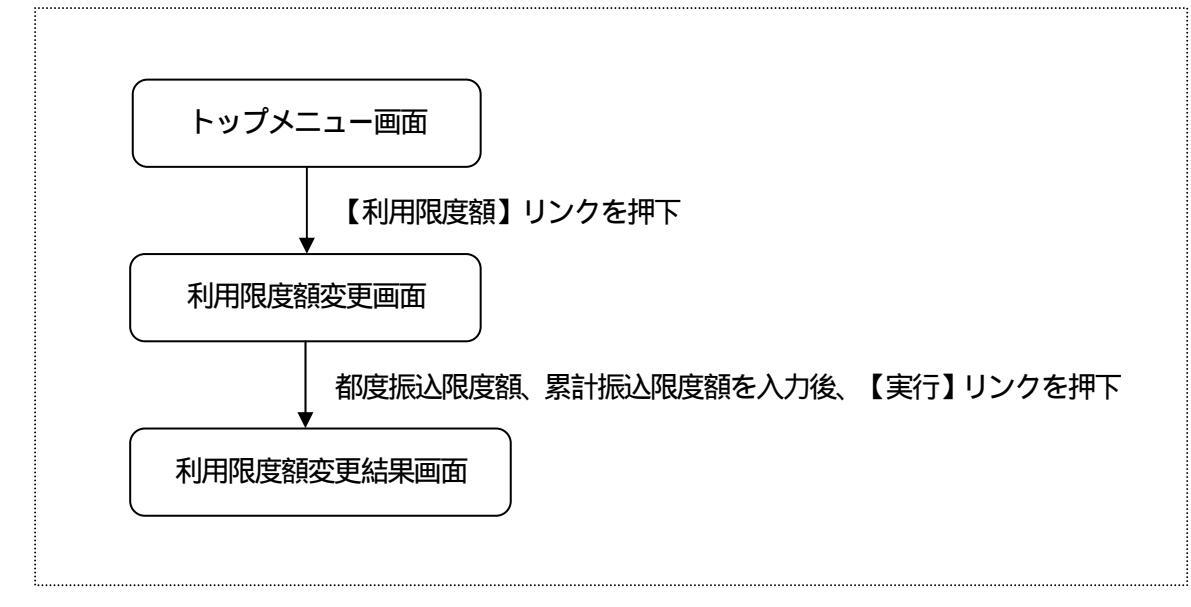

#### (2)利用限度額変更

振込に関します限度額を変更します。

<限度額変更画面 >

| ■ *【』 【 \$<br>大崎信用金庫<br>信金太郎様                                                                                                    |
|----------------------------------------------------------------------------------------------------|
| 契約情報変更                                                                                                    |
| 変更内容を入力して下<br>さい。                                                                                                    |
| 現在の設定内容<br>都度振込限度額:<br>100千円<br>累計振込限度額:<br>1,000千円<br>変更内容<br>都度振込限度額:<br>(半角数字でxxxx千円<br>以内で入力してください)<br>【千円<br>累計振込限度額:<br>(半角数字でxxxx千円<br>以内で入力してください)<br> |
| (登録)                                                                                                    |
| [*]メニュー<br>[#]ログアウト                                                                                                    |

現在の設定内容

現在の設定されている利用限度額を表示します。

#### 変更内容

変更後の利用限度額を半角数字で入力します。(どちらか 一方の変更も可能)

変更後の利用限度額は、金庫テーブルに設定されている限 度額以内とし、都度振込限度額 累計振込限度額であるこ ととします。

なお、金庫テーブルに設定されている限度額は、画面上、 「XXXX円以内で入力してください。」として表示しま す。

リンクボタン

| ボタン名  | 処理内容             |
|-------|------------------|
| 実行    | 限度額変更結果画面を表示します。 |
| メニュー  | トップメニュー画面を表示します。 |
| ログアウト | ログアウト画面を表示します。   |

## (3)限度額変更結果

0

利用限度額変更の処理結果を表示します。

<限度額変更結果画面>

| ■ **u i \$ 大崎信用金庫 信金太郎様                                                                            |
|----------------------------------------------------------------------------------------------------|
| 契約情報変更                                                                                             |
| 限度額情報の変更が完<br>了しました。                                                                               |
| 変更後<br>都度振込限度額:<br>200千円<br>累計振込限度額:<br>2,000千円<br>変更前<br>都度振込限度額:<br>100千円<br>累計振込限度額:<br>1,000千円 |
| 受付番号:<br>2V0716016FK2<br>受付日時:<br>2003年08月16日<br>14時35分31秒                                         |
| [*]メニュー<br>[#]ログアウト                                                                                |

表示項目

<受付情報>

「受付番号」「受付時刻」を表示します。

<変更情報>

変更前後の都度振込限度額、累計振込限度額を表示します。

リンクボタン

| ボタン名  | 処理内容             |
|-------|------------------|
| メニュー  | トップメニュー画面を表示します。 |
| ログアウト | ログアウト画面を表示します。   |